LEON COUNTY SCHOOL DISTRICT

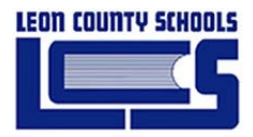

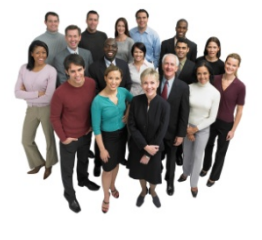

# **SKYWARD USERS MANUAL**

# LEON COUNTY SCHOOL DISTRICT

**Employee Profile Browse** 

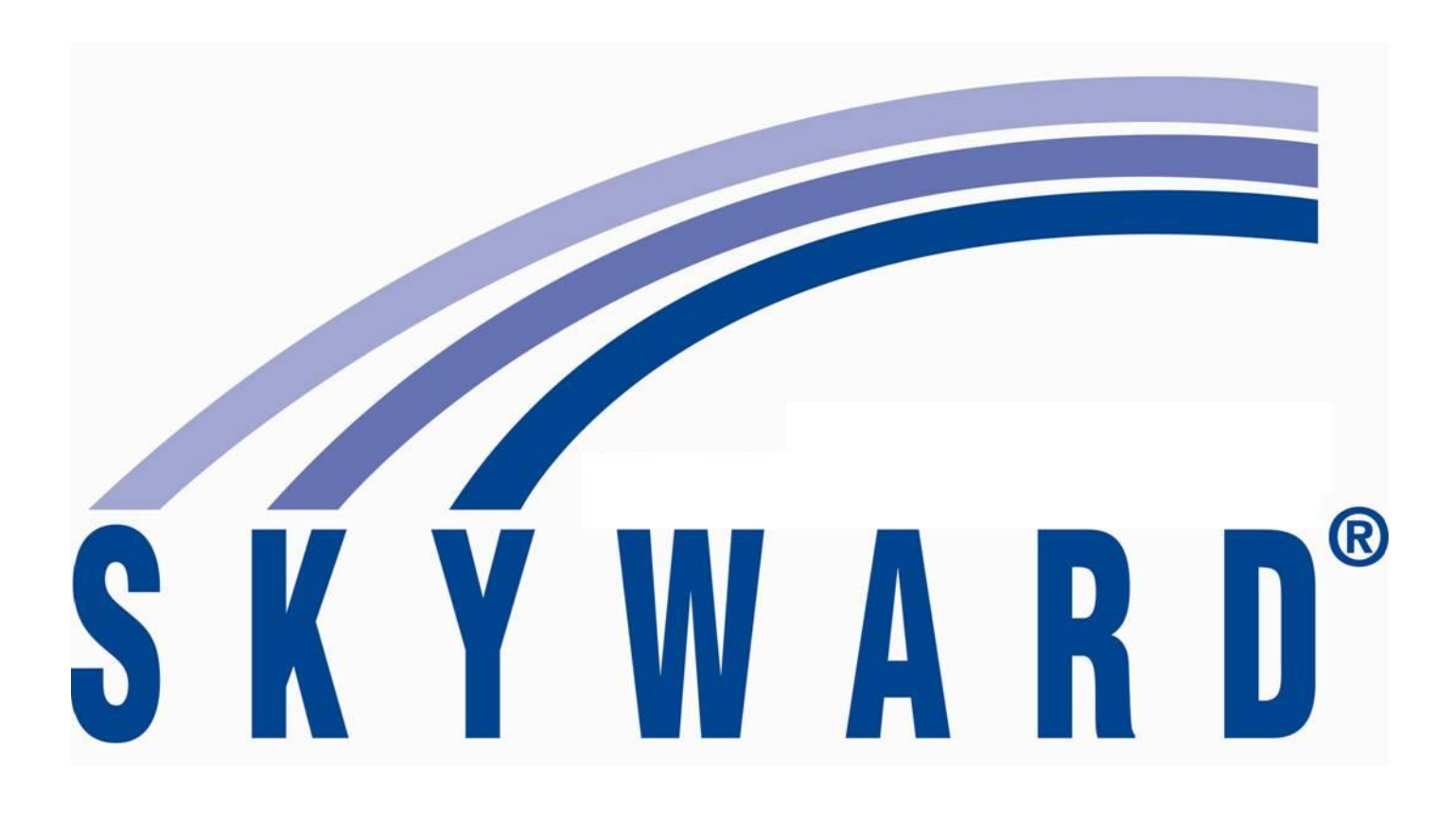

# **TABLE OF CONTENTS**

| Chapter 1: Employee Browse                  |   |
|---------------------------------------------|---|
| What is Employee Profile?                   |   |
| Step 1: Navigate to Employee Profile Screen |   |
| Step 2: Using the Employee Search           |   |
| Step 3: Navigation Menu                     |   |
| Step 4: Using the Employee Advanced Search  | 6 |

# Chapter 1: Employee Browse

#### What is Employee Profile?

The Employee Profile holds a library of specific personal information on employees.

### **Step 1: Navigate to the Employee Profile Screen**

- 1) Log in to the **WEB** version of Skyward.
- 2) Click on Human Resources (HR), Employee, Employee Profile (EP)

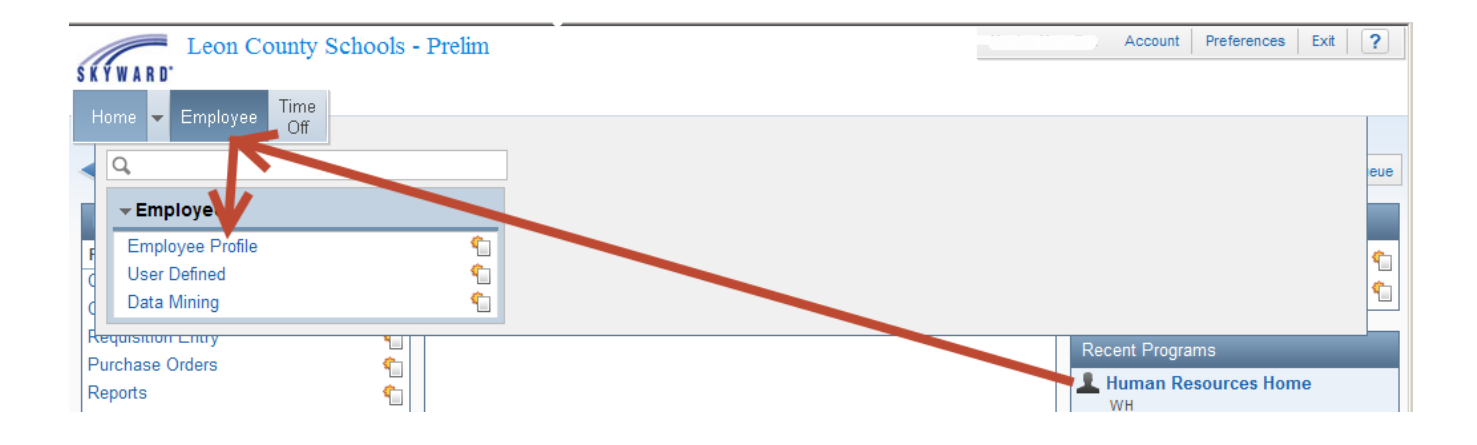

#### The Employee Profile screen opens.

### **Step 2: Using the Employee Search**

When the Employee Profile screen appears, you can highlight the 'name key' and start typing in the last name of the employee you wish to display. A drop down box will appear with possible matches. Select the name you want by clicking once on the employee name.

The name key consists of the first 5 characters of the person's last name followed by the first three characters of the first name and a three digit number. If more than one employee exists with the same name key consecutive numbers will be attached to the end of the name key.

| Example: | SMITHANN000 | ANN   | SMITH |
|----------|-------------|-------|-------|
|          | SMITHANNOOL | ANNIE | SMITH |

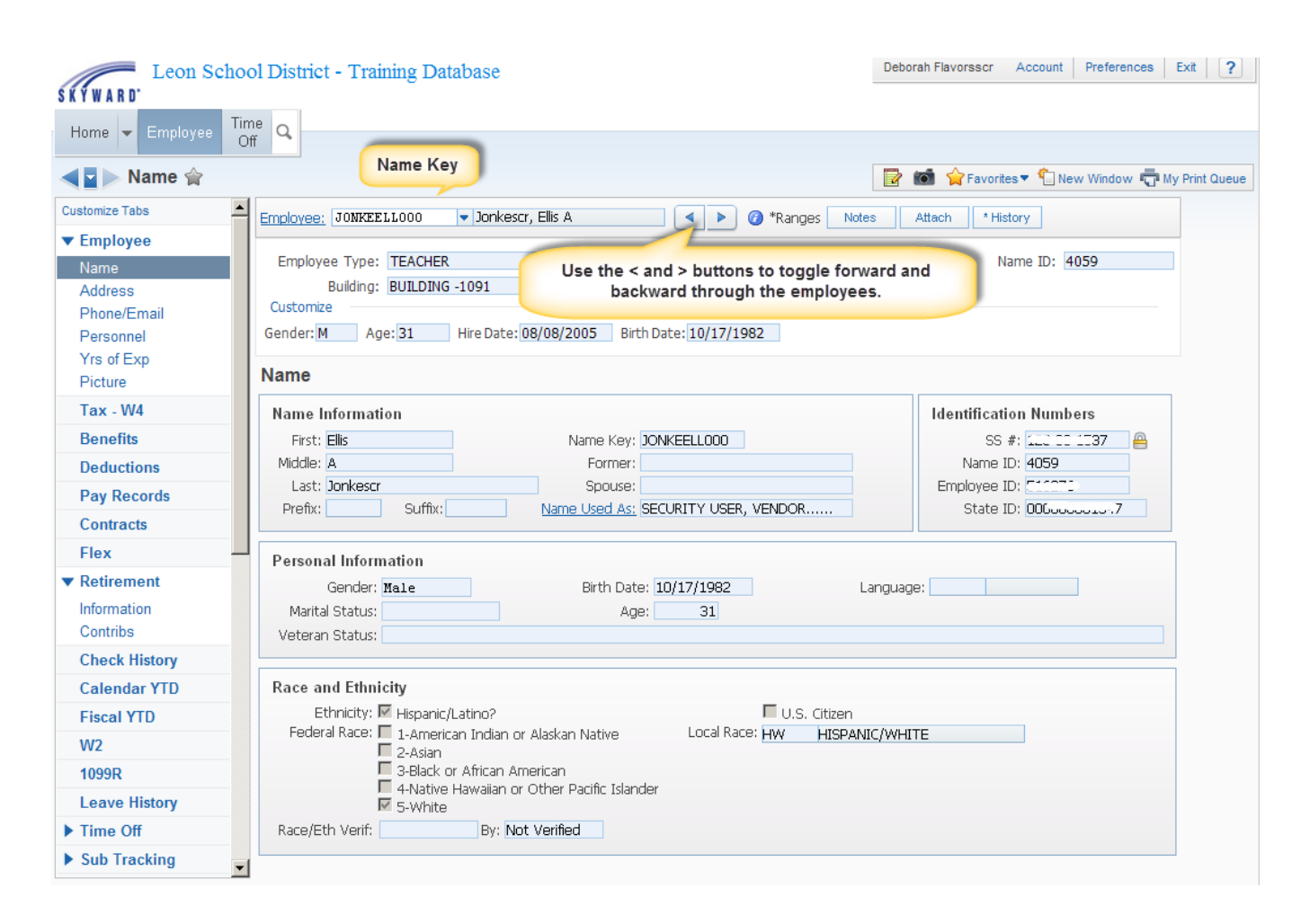

## Step 3: Navigation Menu

There will be a navigation menu on the left side of the screen. This navigation menu will allow you to display particular data on an employee such as name, address, phone/email, pay records, certifications, etc.

To change to a different type of information, click once on the link in the navigation menu. Note: You may have to 'scroll' to see all of the available options.

To 'customize' the Navigation Menu, click the link at the top of the menu that states 'customize tabs'. The following screen will appear.

| ston     | nize Tabs            |             | i 🕆 🖶 ?  |
|----------|----------------------|-------------|----------|
| Mm       | ize Tabs             | V           | Save     |
| 1ove     | Tab Name             | Display Tab | Reset    |
| <u> </u> | Employee             |             | Back     |
| <b></b>  | Tax - W4             | V           |          |
| <b></b>  | Benefits             | V           |          |
| <b></b>  | Deductions           | V           | Sort A-Z |
| $\Phi$   | Pay Records          | Z           |          |
| $\Phi$   | Contracts            | Z           |          |
| $\Phi$   | Flex                 | Z           |          |
| <b></b>  | Retirement           | K           |          |
| <b></b>  | Check History        | K           |          |
| <b></b>  | Calendar YTD         | K           |          |
| <b></b>  | Fiscal YTD           | K           |          |
| <b></b>  | W2                   | K           |          |
| <b></b>  | 1099R                |             |          |
| <b></b>  | Leave History        |             |          |
| <b></b>  | Time Off             |             |          |
| <b></b>  | Sub Tracking         |             |          |
| <b></b>  | Certification        | <           |          |
| <b></b>  | Degrees              | K           |          |
| <b></b>  | Credits              |             |          |
| <b></b>  | Position             |             |          |
| <b></b>  | State                |             |          |
| <b></b>  | PPC                  |             |          |
| <b></b>  | ESOL                 |             |          |
| <b></b>  | Fast Track           |             |          |
| <b></b>  | Custom Forms         |             |          |
| <b></b>  | UDF Tables           |             |          |
| <b></b>  | Emergency Contacts   |             |          |
| \$       | Change History       |             |          |
| \$       | Confidentiality Flag |             |          |
| <b></b>  | Org Chart            |             |          |

With this screen, you can select or deselect the tabs that you want to see in your navigation menu.

You can also rearrange the tabs so that the data you use most is at the top of the navigation menu.

After making changes, click the **SAVE** button to save your changes.

# Step 4: Using the Employee Advanced Search

From the Employee Profile screen, click the **Employee** link to open the **Advanced Employee Lookup**.

| Leon Scho          | ol District - Training Database           | Deborah                              | Flavorsscr Account Preferences Exit ?         |
|--------------------|-------------------------------------------|--------------------------------------|-----------------------------------------------|
| Home 🔻 Employee Ti | me Q                                      |                                      |                                               |
| ◀ 🖬 🕨 Name 😭       |                                           |                                      | 🛔 😭 Favorites 🔻 怕 New Window 🖷 My Print Queue |
| Customize Tabs     | Employee: JONKEELLOOO V Jonkescr, Ellis A | Attack Attack                        | tach * History                                |
| ▼ Employee         |                                           |                                      |                                               |
| Name               | Employee Type: TEACHER                    | User Name: emp1412                   | Name ID: 4059                                 |
| Address            | Building: BUILDING -1091                  | Check Location: CHECK LOCATION -1091 |                                               |
| Phone/Email        | Customize                                 |                                      |                                               |
| Personnel          | Gender: M Age: 31 Hire Date: 08/08/2005   | Birth Date: 10/17/1982               |                                               |
| Yrs of Exp         |                                           |                                      |                                               |

#### The following screen should appear:

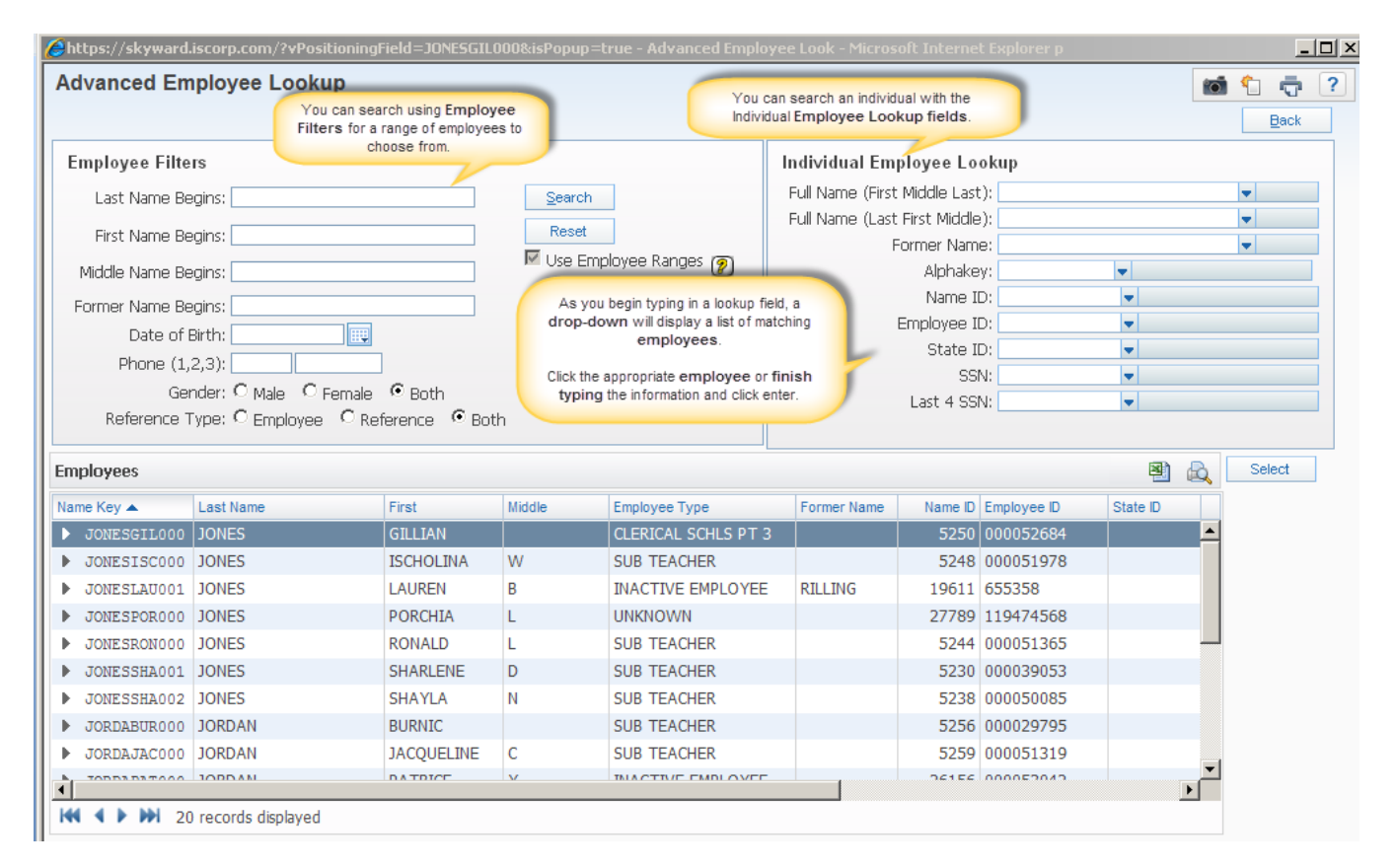

| dvanced En                                                                                                    | nployee Looku                                                                                                    | p                                                                                                    |                                            |                                                                                                    |                  |                                                                                                |                                                                                                    |               | 0 | 1    | Ō    |
|----------------------------------------------------------------------------------------------------|----------------------------------------------------------------------------------------------------|----------------------------------------------------------------------------------------------------|--------------------------------------------|----------------------------------------------------------------------------------------------------|------------------|------------------------------------------------------------------------------------------------|----------------------------------------------------------------------------------------------------|---------------|---|------|------|
|                                                                                                    |                                                                                                    |                                                                                                    |                                            |                                                                                                    |                  |                                                                                                |                                                                                                    |               |   |      | Back |
| mployee Filte                                                                                                    | ers                                                                                                    |                                                                                                    |                                            |                                                                                                    | Individual Em    | oloyee Lo                                                                                      | okup                                                                                                    |               |   |      |      |
| Last Name Br                                                                                                    | egins:                                                                                                    |                                                                                                    | Sear                                       | ch                                                                                                    | Full Name (First | Middle Last                                                                                    | :):                                                                                                    |               |   | •    |      |
| First Name Dr                                                                                                    | ogios                                                                                                    |                                                                                                    | Res                                        | et                                                                                                    | Full Name (Last  | First Middle                                                                                   | e):                                                                                                    |               |   | •    |      |
| HISC NAME BE                                                                                                    | eyins:                                                                                                    |                                                                                                    | V Lico                                     |                                                                                                    | F                | ormer Nam                                                                                      | e:                                                                                                    |               |   | •    |      |
| Middle Name Be                                                                                                    | egins:                                                                                                    |                                                                                                    | i Ose                                      | Employee Nanges                                                                                                    |                  | Alphake                                                                                        | y;                                                                                                    | -             |   |      |      |
| Former Name Be                                                                                                    | egins:                                                                                                    |                                                                                                    |                                            |                                                                                                    |                  | Name II                                                                                        | D:                                                                                                    | -             |   |      |      |
| Date of                                                                                                    | Birth:                                                                                                    |                                                                                                    |                                            |                                                                                                    |                  | mployee II                                                                                     | D:                                                                                                    | •             |   |      |      |
| Phone (1,                                                                                                    | ,2,3):                                                                                                    |                                                                                                    |                                            |                                                                                                    |                  | State II                                                                                       | D:                                                                                                    | •             |   |      |      |
|                                                                                                    |                                                                                                    |                                                                                                    |                                            |                                                                                                    |                  | 551                                                                                            | N:                                                                                                    |               |   |      |      |
| Ge                                                                                                    | nder: O Male – O Fe                                                                                                    | emale 💿 Both                                                                                                    |                                            |                                                                                                    |                  | Loct 4 CCI                                                                                     | N De                                                                                                    | _             |   |      |      |
| Ge<br>Reference 1                                                                                                    | ender: O Male O Fe<br>Type: O Employee                                                                                                    | emale ☉ Both<br>◯ Reference ☉ Bo                                                                                          | th                                         |                                                                                                    |                  | Last 4 SSI                                                                                     | N:                                                                                                    | -             |   |      |      |
| Ge<br>Reference T                                                                                                    | ender: O Male O Fe<br>Type: O Employee                                                                                                    | emale © Both<br>© Reference © Bo                                                                                          | th                                         |                                                                                                    |                  | Last 4 SSI                                                                                     | N:                                                                                                    | ▼             |   |      |      |
| Ge<br>Reference <sup>-</sup><br>m <b>ployees</b>                                                                                                    | ender: O Male O Fe<br>Type: O Employee                                                                                                    | emale © Both<br>© Reference © Bo                                                                                          | th                                         |                                                                                                    |                  | Last 4 SSI                                                                                     | N:                                                                                                    | •             |   | Sele | ect  |
| Ge<br>Reference <sup>-</sup><br>m <b>ployees</b><br>ame Key ▲                                                                                                    | ender: O Male O Fe<br>Type: O Employee<br>Last Name                                                                                                    | emale © Both<br>© Reference © Bo<br>First                                                                                 | th<br>Middle                               | Employee Type                                                                                                    | Former Name      | Last 4 SSI                                                                                     | Employee ID                                                                                                    | ▼<br>State ID |   | Sele | ect  |
| Ge<br>Reference <sup>-</sup><br>mployees<br>ame Key <b>▲</b><br>JONESGIL000                                                                                                    | Inder: C Male C Fr<br>Type: C Employee<br>Last Name<br>JONES                                                                                                | emale © Both<br>© Reference © Bo<br>First<br>GILLIAN                                                                      | th<br>Middle                               | Employee Type<br>CLERICAL SCHLS PT 3                                                                                                    | Former Name      | Last 4 SSI<br>Name ID<br>5250                                                                  | N:<br>Employee ID<br>000052684                                                                                         | State ID      |   | Sele | ect  |
| Ge<br>Reference <sup>-</sup><br>mployees<br>ame Key ▲<br>JONESGIL000<br>> JONESISC000                                                                                                    | Inder: C Male C Fr<br>Type: C Employee<br>Last Name<br>JONES<br>JONES                                                                                       | emale © Both<br>© Reference © Bo<br>First<br>GILLIAN<br>IS TOLINA                                                         | th<br>Middle<br>W                          | Employee Type<br>CLERICAL SCHLS PT 3<br>SUB TEACHER                                                                                                    | Former Name      | Last 4 SSI<br>Name ID<br>5250<br>5248                                                          | N:<br>Employee ID<br>000052684<br>0000                                                                                 | State ID      |   | Sele | ect  |
| Ge<br>Reference *<br>mployees<br>ame Key<br>JONESGIL000<br>JONESISC000<br>JONESLAU001                                                                                                    | Inder: C Male C Fr<br>Type: C Employee<br>Last Name<br>JONES<br>JONES<br>JONES                                                                              | emale © Both<br>© Reference © Bo<br>First<br>GILLIAN<br>IS ~ INA                                                          | th<br>Middle<br>W                          | Employee Type<br>CLERICAL SCHLS PT 3<br>SUB TEACHER                                                                                                    | Former Name      | Last 4 SSI<br>Name ID<br>5250<br>5248<br>19611                                                 | Employee ID<br>000052684<br>0000<br>6553 2                                                                             | State D       |   | Sele | ect  |
| Ge<br>Reference *<br>mployees<br>ame Key<br>JONESIGIL000<br>> JONESISC000<br>> JONESLAU001<br>> JONESPOR000                                                                                    | Inder: C Male C Fr<br>Type: C Employee<br>Last Name<br>JONES<br>JONES<br>JONES<br>JONES                                                                     | emale © Both<br>© Reference © Bo<br>First<br>GILLIAN<br>IS O'LINA<br>1. Highlight the en                                  | th<br>Middle<br>W<br>mployee rec           | Employee Type<br>CLERICAL SCHLS PT 3<br>SUB TEACHER<br>cord in the browse.                                                                                                   | Former Name      | Last 4 SS<br>Name ID<br>5250<br>5248<br>19611<br>27789                                         | Employee ID<br>000052684<br>0000<br>6553<br>119474568                                                                  | State ID      |   | Sele | ect  |
| Ge<br>Reference *<br>mployees<br>ame Key<br>JONESGIL000<br>> JONESISC000<br>> JONESLAU001<br>> JONESPOR000<br>> JONESRON000                                                                    | Inder: C Male C Fr<br>Type: C Employee<br>Last Name<br>JONES<br>JONES<br>JONES<br>JONES<br>JONES<br>JONES                                                   | emale © Both<br>© Reference © Bo<br>First<br>GILLIAN<br>IS TINA<br>1. Highlight the er                                    | th<br>Middle<br>W<br>mployee rec           | Employee Type<br>CLERICAL SCHLS PT 3<br>SUB TEACHER<br>ord in the browse.                                                                                                    | Former Name      | Last 4 SSI<br>Name ID<br>5250<br>5248<br>19611<br>27789<br>5244                                | Employee ID<br>000052684<br>0000<br>6553<br>119474568<br>000051365                                                     | State D       |   | Sele | ect  |
| Ge<br>Reference *<br>mployees<br>ame Key<br>JONESGIL000<br>> JONESISC000<br>> JONESLAU001<br>> JONESPOR000<br>> JONESRON000<br>> JONESRA001                                                    | Inder: C Male C Fr<br>Type: C Employee<br>JONES<br>JONES<br>JONES<br>JONES<br>JONES<br>JONES<br>JONES<br>JONES                                              | emale © Both<br>C Reference © Bo<br>First<br>GILLIAN<br>IS TO INA<br>1. Highlight the en<br>KONALD<br>SHARLENE            | th<br>Middle<br>W<br>mployee rec           | Employee Type<br>CLERICAL SCHLS PT 3<br>SUB TEACHER<br>ord in the browse.<br>SUB TEACHER<br>SUB TEACHER                                                                      | Former Name      | Last 4 SSI<br>Name ID<br>5250<br>5248<br>19611<br>27789<br>5244<br>5230                        | Employee ID<br>000052684<br>0000<br>6553<br>119474568<br>000051365<br>000039053                                        | State ID      |   | Sele | ect  |
| Ge<br>Reference *<br>mployees<br>ame Key<br>JONESGIL000<br>> JONESISC000<br>> JONESIA001<br>> JONESRA001<br>> JONESSHA001                                                                      | Ander: C Male C Fr<br>Type: C Employee<br>JONES<br>JONES<br>JONES<br>JONES<br>JONES<br>JONES<br>JONES<br>JONES<br>JONES                                     | emale © Both<br>C Reference © Bo<br>First<br>GILLIAN<br>IS TUNA<br>1. Highlight the en<br>KONALD<br>SHARLENE<br>SHAYLA    | th<br>Middle<br>W<br>W<br>L<br>D<br>N      | Employee Type<br>CLERICAL SCHLS PT 3<br>SUB TEACHER<br>cord in the browse.<br>SUB TEACHER<br>SUB TEACHER<br>SUB TEACHER<br>SUB TEACHER                                       | Former Name      | Last 4 SSI<br>Name D<br>5250<br>5248<br>19611<br>27789<br>5244<br>5230<br>5238                 | Employee ID<br>000052684<br>0000<br>6553<br>119474568<br>000051365<br>000039053<br>000050085                           | State D       |   | Sele | ect  |
| Ge<br>Reference *<br>mployees<br>ame Key<br>JONESIGLOOO<br>> JONESIGUOO<br>> JONESIAU001<br>> JONESPOR000<br>> JONESRON000<br>> JONESSHA001<br>> JONESSHA002<br>> JORESSHA002                  | Ander: C Male C Fr<br>Type: C Employee<br>JONES<br>JONES<br>JONES<br>JONES<br>JONES<br>JONES<br>JONES<br>JONES<br>JONES<br>JONES<br>JONES<br>JONES          | emale © Both<br>C Reference © Bo<br>First<br>GILLIAN<br>IS OLLIAN<br>IS OLLIAN<br>SHAILAN<br>SHARLENE<br>SHAYLA<br>BURNIC | th<br>Middle<br>W<br>W<br>L<br>D<br>N      | Employee Type<br>CLERICAL SCHLS PT 3<br>SUB TEACHER<br>SOID TEACHER<br>SUB TEACHER<br>SUB TEACHER<br>SUB TEACHER<br>SUB TEACHER<br>SUB TEACHER                               | Former Name      | Last 4 SSI<br>Name D<br>5250<br>5248<br>19611<br>27789<br>5244<br>5230<br>5238<br>5256         | Employee ID<br>000052684<br>0000<br>6553<br>119474568<br>000051365<br>000039053<br>000050085<br>000029795              | State ID      |   | Sele | ect  |
| Ge<br>Reference *<br>mployees<br>ame Key<br>JONESGILOOO<br>> JONESIACOO<br>> JONESPOROOO<br>> JONESPOROOO<br>> JONESPOROOO<br>> JONESSHAOO1<br>> JONESSHAOO2<br>> JORDABUROOO<br>> JORDAJACOOO | Ander: C Male C Fr<br>Type: C Employee<br>JONES<br>JONES<br>JONES<br>JONES<br>JONES<br>JONES<br>JONES<br>JONES<br>JONES<br>JONES<br>JONES<br>JONES<br>JONES | emale © Both<br>C Reference © Bo<br>First<br>GILLIAN<br>IS OUTALD<br>SHARLENE<br>SHAYLA<br>BURNIC<br>JACQUELINE           | th<br>Middle<br>W<br>W<br>L<br>D<br>N<br>C | Employee Type<br>CLERICAL SCHLS PT 3<br>SUB TEACHER<br>SOUB TEACHER<br>SUB TEACHER<br>SUB TEACHER<br>SUB TEACHER<br>SUB TEACHER<br>SUB TEACHER<br>SUB TEACHER<br>SUB TEACHER | Former Name      | Last 4 SSI<br>Name D<br>5250<br>5248<br>19611<br>27789<br>5244<br>5230<br>5238<br>5256<br>5259 | Employee ID<br>000052684<br>0000<br>6553<br>119474568<br>000051365<br>000039053<br>000050085<br>000029795<br>000051319 | State ID      |   | Sele | ect  |